How to create an Online Quiz in Moodle

> Application Development Division UNIVERSITY OF BUSINESS AND TECHNOLOGY

# **Creating Online Quiz**

Here I would like to inform you, how to create an online Quiz upload Question Bank or prepare the questions answers in Microsoft Word then import into Moodle.

Please follow the below steps to create a Quiz in Moodle.

Step 1

Open the top right corner setting then click on "turn Editing ON", select your section as per your schedule "Add an Activity or Resource". As shown in below picture.

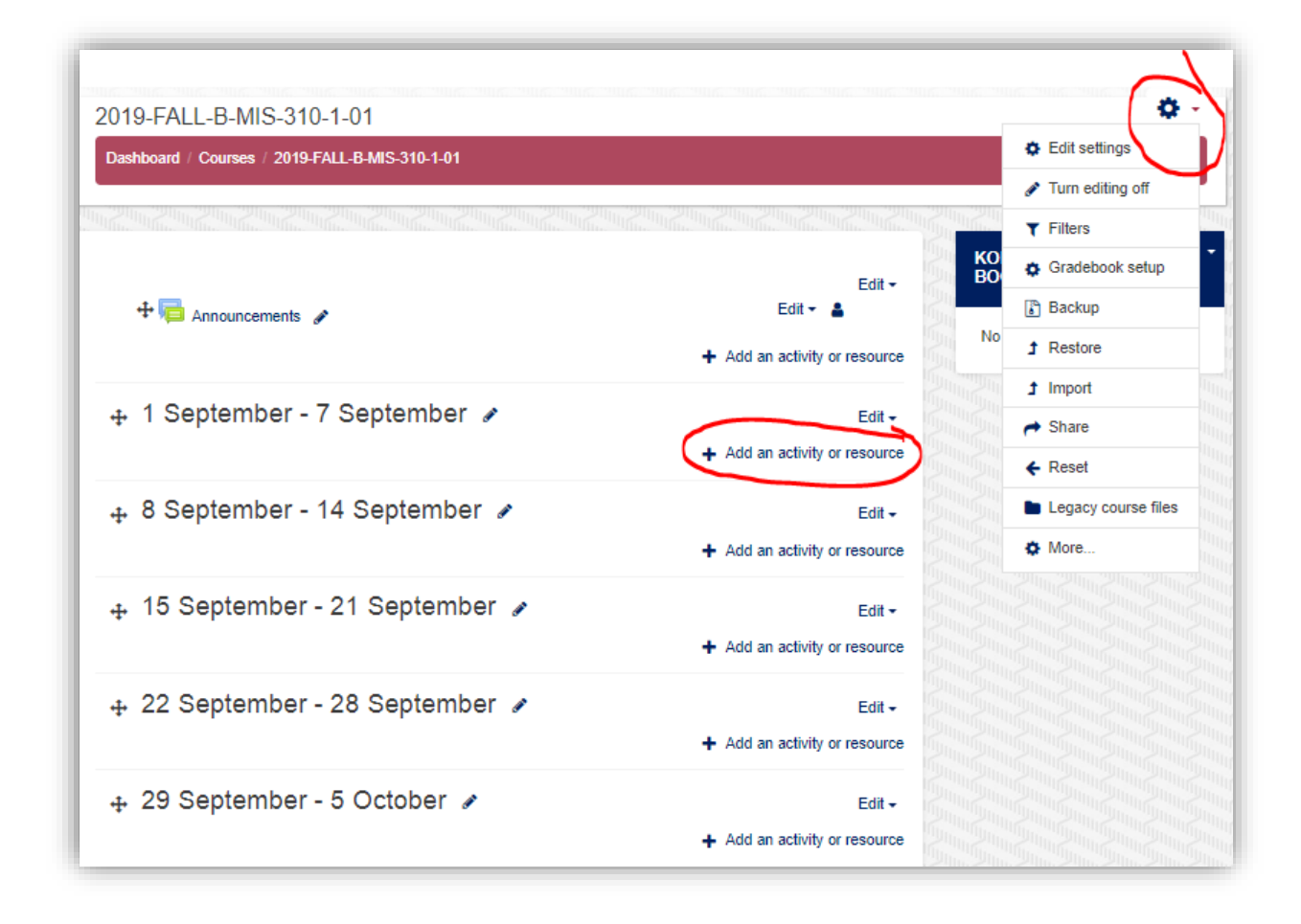

When you click on "Add an Activity or Resource" you will get popup menu, in that you should have to select the option "Quiz" as shown in the below picture.

| NGLISH (EN) 🔻   | Add an activity or reso                     | urce                                                                                                    | ×                 |
|-----------------|---------------------------------------------|----------------------------------------------------------------------------------------------------|-------------------|
| 2019-FALL-B     | O 🧓 Chat                                    | The quiz activity enables a teacher to create                                                                         | •                 |
| Dashboard / Cou | Choice                                      | quizzes comprising questions or various<br>types, including multiple choice, matching,<br>short-answer and numerical. |                   |
|                 | O 🦂 External tool                           | The teacher can allow the quiz to be<br>attempted multiple times, with the questions                                  |                   |
| + 🖬 Anna        | <ul> <li>Forum</li> <li>Glossary</li> </ul> | shuffled or randomly selected from the<br>question bank. A time limit may be set.                                     | Edit -            |
|                 | C Esson                                     | Each attempt is marked automatically, with<br>the exception of essay questions, and the                               | vity or resource  |
| ⊕ 1 Septe       | Quiz                                        | grade is recorded in the gradebook.<br>The teacher can choose when and if hints,                                      | Edit <del>-</del> |
| t. 8 Septe      | Survey                                      | feedback and correct answers are shown to<br>students.                                                                | Hty or resource   |
| 4 Coopie        | <ul> <li>U Turnitin Assignment</li> </ul>   | Quizzes may be used <ul> <li>As course exams</li> </ul>                                                               | vity or resource  |
| ⊕ 15 Sep        | O Wiki                                      | As mini tests for reading assignments or<br>at the end of a topic     As example proteins groups from                 | Edit <del>-</del> |
| + 22 Son        | Book                                        | To deliver immediate feedback about                                                                                   | nty or resource   |
|                 | O 📄 File                                    | <ul><li>Performance</li><li>For self-assessment</li></ul>                                                             | Edit ←            |
| ⊕ 29 Sep        | Folder  MC contract                         | More help                                                                                                    | ▼ Edit -          |
|                 |                                             | Add Cancel                                                                                                    | rity or resource  |

After Adding the Quiz, you have write general information and Quiz schedule date open / close and time limit have to fix. Please have a look in below picture.

| <ul> <li>General</li> </ul> |   | ▶ Expand all                                                                                                    |
|-----------------------------|---|----------------------------------------------------------------------------------------------------|
| Name                        | 0 | Ouiz Chapter 5                                                                                                    |
| -                           |   | Paragraph V B I := 5 V V V I I I V                                                                                                    |
| - Timing                    |   |                                                                                                    |
| Open the quiz               | 0 | 14 ⇒     March ⇒     2020 ⇒     10 ⇒     55 ⇒     m      Image: Second second second |
| Close the quiz              |   | 17 <b>≎</b> March <b>¢</b> 2020 <b>≎</b> 10 <b>≎</b> 55 <b>≎ ∰                                 </b>                                                                                                    |
| Time limit                  | 0 | 30 minutes 🗢 🗷 Enable                                                                                                    |
| When time expires           | 0 | Attempts must be submitted before time expires, or they are not counted                                                                                                    |
|                             |   |                                                                                                    |

| - Grade                                |                                                                                                    |                                        |                                                            |
|----------------------------------------|----------------------------------------------------------------------------------------------------|----------------------------------------|------------------------------------------------------------|
| Grade category                         | Our Contract Contract Cont |                                        |                                                            |
| Grade to pass                          |                                                                                                    |                                        |                                                            |
| Attempts allowed                       | 1 ≑                                                                                                    |                                        |                                                            |
| Grading method                         |                                                                                                    |                                        |                                                            |
| - Layout                               |                                                                                                    |                                        |                                                            |
| New page                               | Every question                                                                                                    |                                        |                                                            |
| Show more                              |                                                                                                    |                                        |                                                            |
| <ul> <li>Question behaviour</li> </ul> |                                                                                                    |                                        |                                                            |
| Shuffle within questions               | 🕑 🔤 Yes 🗢                                                                                                    |                                        |                                                            |
| How questions behave                   | Deferred feedback                                                                                                    | \$                                     |                                                            |
| Show more                              |                                                                                                    |                                        |                                                            |
| <ul> <li>Review options </li> </ul>    |                                                                                                    |                                        |                                                            |
| During the attempt                     | Immediately after the atten                                                                                                    | pt Later, while the quiz is still open | After the quiz is closed                                   |
| The attempt 🕜                          | The attempt                                                                                                    | The attempt                            | The attempt                                                |
| Whether correct 0                      | Whether correct                                                                                                    | Whether correct                        | Whether correct                                            |
| Marks Q                                | Marks                                                                                                    | Marks                                  | Marks                                                      |
| Specific feedback 0                    | Specific feedback                                                                                                    | Specific feedback                      | Specific feedback                                          |
| General feedback                       | General feedback     General feedback                                                                                                    | Ceneral feedback                       | General feedback     Diabt answer                          |
| Right answer V<br>Overall feedback Q   | <ul> <li>Right answer</li> <li>Overall feedback</li> </ul>                                                                                                    | ♥ Fight answer ♥ Overall feedback      | <ul> <li>Right answer</li> <li>Overall feedback</li> </ul> |

Step 3a

| Appearance                                     |                                                      |
|------------------------------------------------|------------------------------------------------------|
| - Extra restrictions on atten                  | npts                                                 |
| Require password                               | 💡 Click to enter text 🥒 👁                            |
| Require network address                        | •                                                    |
| Enforced delay between 1st and 2nd<br>attempts | 0     minutes ◆     ■ Enable                         |
| Enforced delay between later<br>attempts       | Ø minutes ♦ Enable                                   |
| Browser security                               | € Full screen pop-up with some JavaScript security € |
| Show more                                      |                                                      |
| Overall feedback o                             |                                                      |
| Common module settings                         | \$                                                   |
| <ul> <li>Activity completion</li> </ul>        |                                                      |
| ▶ Tags                                         |                                                      |
| <ul> <li>Competencies</li> </ul>               |                                                      |
|                                                | Save and return to course Save and display Cancel    |
| There are required fields in this form mark    | ked () .                                             |

Once you add the all settings as per the above picture, then "**Save and return to course**" you will get the below information in the course list.

| 8 March - 14 March  |  |
|---------------------|--|
| Final Quiz          |  |
|                     |  |
| 15 March - 21 March |  |

Step 4

Still we didn't add the questions, just till we prepared Quiz basic information and Scheduling and Quiz time limit, Now will add the Questions and Answers from Question Bank.

Before going to import the Question Bank, you have to follow below 5<sup>th</sup> step.

| Quiz Chapter 5                             |                                                          | • |
|--------------------------------------------|----------------------------------------------------------|---|
| his is Compulsory have to attend the Quiz. |                                                          |   |
|                                            | This quiz will close at Tuesday, 17 March 2020, 12:00 AM |   |
|                                            | Time limit: 10 mins                                      |   |
|                                            | Grading method: Highest grade                            |   |
|                                            |                                                          |   |
|                                            | No questions have been added yet                         | × |
|                                            | Edit quiz                                                |   |
|                                            | Back to the course                                       |   |
|                                            |                                                          |   |
| Announcements                              | Jump to 🗢                                                |   |

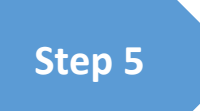

In the below Microsoft Word document you have to remove the top heading and remove the unwanted spaces,

Option should have to write in Caps letter and ANSWER word and correct option write in Capital letter (:) . Remove the space after and before.

|                                                                                                    | 7                                                                |                                                                        |  |  |  |
|----------------------------------------------------------------------------------------------------|------------------------------------------------------------------|------------------------------------------------------------------------|--|--|--|
| Question Bank<br>All Question to write the compulsory, all answers has equal marks, please don't miss any<br>Question.                                  |                                                                  |                                                                        |  |  |  |
| QUIZ 2                                                                                                    | DATE: 20 APRIL 2020                                              | TIME: 30 MINUTES                                                       |  |  |  |
| <ol> <li>The work contract for<br/>A. Saudis</li> <li>B. Non Saudis</li> <li>C. Both A and B</li> <li>D. None</li> <li>ANSWER: C</li> </ol>             | shall be written an                                              | nd of a specified period                                               |  |  |  |
| <ol> <li>An employer shall ind<br/>A. Iqama Fee</li> <li>B. Work Permit Fee</li> <li>C. Profession change</li> <li>D. All</li> <li>ANSWER: C</li> </ol> | eur the fees pertaining to recruitment                           | t of non-Saudi workers                                                 |  |  |  |
| 3. Every employer employer of his Saudi v                                                                                                    | oying fifty or more workers shall an<br>vorkers not less than of | nually train, in his business, a<br>f the total number of his workers. |  |  |  |

| rs.             | Paragraph                    | r <u>s</u>              | Styles                             |
|-----------------|------------------------------|-------------------------|------------------------------------|
|                 |                              | 3 4                     |                                    |
| The work contr  | act for                      | shall be written ar     | nd of a specified period           |
| A. Saudis       |                              |                         | 1 1                                |
| B. Non Saudis   |                              |                         |                                    |
| C. Both A and   | В                            |                         |                                    |
| D. None         |                              |                         |                                    |
| ANSWER: C       |                              |                         |                                    |
|                 |                              |                         |                                    |
| An employer sh  | hall incur the fees p        | ertaining to recruitmen | t of non-Saudi workers             |
| A. Iqama Fee    |                              |                         |                                    |
| B. Work Perm    | it Fee                       |                         |                                    |
| C. Profession   | change fee                   |                         |                                    |
| D. All          |                              |                         |                                    |
| ANSWER: C       |                              |                         |                                    |
|                 |                              |                         |                                    |
| Every employe   | r employing fifty or         | r more workers shall ar | inually train, in his business, a  |
| number of his S | Saudi workers not le         | ess than of             | t the total number of his workers. |
| A. 6%           |                              |                         |                                    |
| B. 7%           |                              |                         |                                    |
| C. 8%           |                              |                         |                                    |
| D. None         |                              |                         |                                    |
| ANSWER: C       |                              |                         |                                    |
| The employee r  | and the second second second | aining on qualification | contract if the trained is         |
| A not amenab    | la to                        | aming or quantication   | contract if the traffice is        |
| B incomphie of  | f completing the tra         | ining                   |                                    |
| B. meapable o   | r completing the tra         | uning                   |                                    |

Now you have to "Save As" in 'Plain Text' with the same name option as shown in the below picture.

| 🕒 🔹 📎                           | ▶ This PC ▶ Local Disk (                                                                                                    | D:) ► M    | oodle | ►                                            | Ç          | Search Moodle |              | Q |
|---------------------------------|----------------------------------------------------------------------------------------------------|------------|-------|----------------------------------------------|------------|---------------|--------------|---|
| nise 👻 Nev                      | w folder                                                                                                    |            |       |                                              |            |               | ₩ <b>=</b> ▼ | 0 |
| Microsoft Word<br>Desktop       |                                                                                                    | <b>^</b>   |       | test-quiz-with<br>Text Document<br>840 bytes | numbe<br>t | ering         |              | ^ |
| Homegroup<br>Syed Inayathu      | llah Hussaini                                                                                                    | 8          |       | test-quiz12<br>Text Document<br>1.01 KB      | t          |               |              |   |
| This PC<br>Libraries<br>Network |                                                                                                    | ¢          |       | test-quiz123<br>Text Document<br>961 bytes   | t          |               |              |   |
| Control Panel<br>Recycle Bin    |                                                                                                    | •          |       | test-quiz<br>Text Document<br>960 bytes      | t          |               |              | ~ |
| File <u>n</u> ame:              | Creating Online Quiz Moo                                                                                                    | dle-User G | Guide |                                              |            |               |              | ~ |
| Save as <u>t</u> ype:           | Plain Text                                                                                                    |            |       |                                              |            |               |              | ~ |
| Authors:<br>de Folders          | Word Document<br>Word Macro-Enabled Document<br>Word 97-2003 Document<br>Word Template<br>Word Macro-Enabled Template<br>Word 97-2003 Template |            |       |                                              |            |               |              |   |
| ons                             | XPS Document<br>Single File Web Page<br>Web Page<br>Web Page, Filtered<br>Rich Text Format                                                     |            |       |                                              |            |               |              |   |
|                                 | Plain Text<br>Word XML Document<br>Word 2003 XML Document<br>Strict Open XML Document<br>OpenDocument Text<br>Works 6 - 9 Document             | ŧ          |       |                                              |            |               |              |   |

You have to select Other encoding  $\rightarrow$  Unicode(UTF-8), the OK button.

| File Conversion - test-quiz-with numbering[23058430092                                                                                                    | 14486538].txt                                              | ? ×         |
|----------------------------------------------------------------------------------------------------|------------------------------------------------------------|-------------|
| Warning: Saving as a text file will cause all formatting, picto<br>Text encoding:<br><u>W</u> indows (Default) OMS- <u>D</u> OS Other encoding)<br>Options:<br><u>Insert line breaks</u> | Unicode (Big-Endian)<br>Unicode (UTF-7)<br>Unicode (UTF-8) | to be lost. |
| End <u>l</u> ines with: CR / LF                                                                                                    | Vietnamese (Windows)<br>Wang Taiwan                        | ~           |
| Allow character substitution Add <u>b</u> i-directional marks                                                                                                    |                                                            |             |
| Pre <u>v</u> iew:                                                                                                    |                                                            |             |
| Question Bank Quiz<br>□The subject General information of Computer Engineerin<br>instruction of the Quiz.<br>□                                                                           | ng course. Please follow the                               | ^           |
| □1- In which decade was the American Institute of Electric                                                                                                    | cal Engineers (AIEE) founded                               | ?           |
| □A. 1850s                                                                                                    |                                                            |             |
| □B. 1880s                                                                                                    |                                                            |             |
| □C. 1930s                                                                                                    |                                                            |             |
| DD 1050a                                                                                                    |                                                            | •           |
|                                                                                                    | ОК                                                         | Cancel      |
| 7.110 TER 0                                                                                                    |                                                            |             |

This is Plan Text file. It looks like clear, Questions and option with the Answers.

| test-quiz-12 - Notepad                                                                                         |                    |       |                | _     | ×    |
|----------------------------------------------------------------------------------------------------|--------------------|-------|----------------|-------|------|
| File Edit Format View Help                                                                                     |                    |       |                |       |      |
| In which decade was the American Institute of El<br>A. 1850s<br>B. 1880s<br>C. 1930s<br>D. 1950s<br>ANSWER: B  | ectrical Engineers | (AIEE | ) founded?     |       | ^    |
| What is part of a database that holds only one t<br>A. Report<br>B. Field<br>C. Record<br>D. File<br>ANSWER: B | ype of information | 15    |                |       |      |
| 'OS' computer abbreviation usually means ?<br>A. Order of Significance                                         |                    |       |                |       |      |
| B. Open Software<br>C. Operating System<br>D. Optical Sensor<br>ANSWER: C                                      |                    |       |                |       |      |
| In which decade with the first transatlantic rad<br>A. 1850s<br>B. 1860s                                       | io broadcast occur | ·;    |                |       |      |
| C. 1870s                                                                                                    | Ln 1. Col 1        | 100%  | Windows (CRLF) | UTF-8 | ~    |
|                                                                                                    | ·                  |       |                |       | <br> |

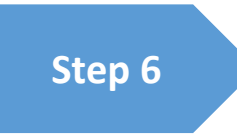

Once you finish the above steps go to <u>Step4</u>, in the Moodle click on top right corner setting you will get menu, Select the **Categories** Option and create one category. Once it is created we will import the Question bank, which we created as 'PlainText' file.

|                                                    | *                                  |
|----------------------------------------------------|------------------------------------|
|                                                    | Edit settings                      |
|                                                    | Group overrides                    |
| uiz will close at Tuesday, 17 March 2020, 12:00 AM | User overrides                     |
| Time limit: 10 mins                                | 🖨 Edit quiz                        |
| Grading method: Highest grade                      | • Preview                          |
|                                                    | Results                            |
| No questions have been added yet                   | Grades                             |
|                                                    | <ul> <li>Responses</li> </ul>      |
| Back to the course                                 | <ul> <li>Statistics</li> </ul>     |
| Back to the course                                 | <ul> <li>Manual grading</li> </ul> |
| Jump to 🗢                                          | Locally assigned roles             |
|                                                    | Permissions                        |
|                                                    | Check permissions                  |
|                                                    | Filters                            |
|                                                    | Logs                               |
|                                                    | Backup                             |
|                                                    | Restore                            |
|                                                    | Question bank                      |
| You are logged in as Admin Liser (Log out)         | Questions                          |
| 2019-FALL-B-MIS-310-1-01                           | Categories                         |
|                                                    | Import                             |
|                                                    | Export                             |

Add Category: Parent Category  $\rightarrow$  'Top' under you course name. write category Name: Quiz Category Chapter 5 – click on Add button.

| Add category    |   |                         |
|-----------------|---|-------------------------|
| Parent category | 0 | тор                     |
| Name            |   | Quiz Category Chapter 5 |
| Category info   |   |                         |
|                 |   |                         |
|                 |   |                         |
|                 |   |                         |
|                 |   | Path: p                 |
|                 |   | Add category            |

Added Category with Zero (0) Questions.

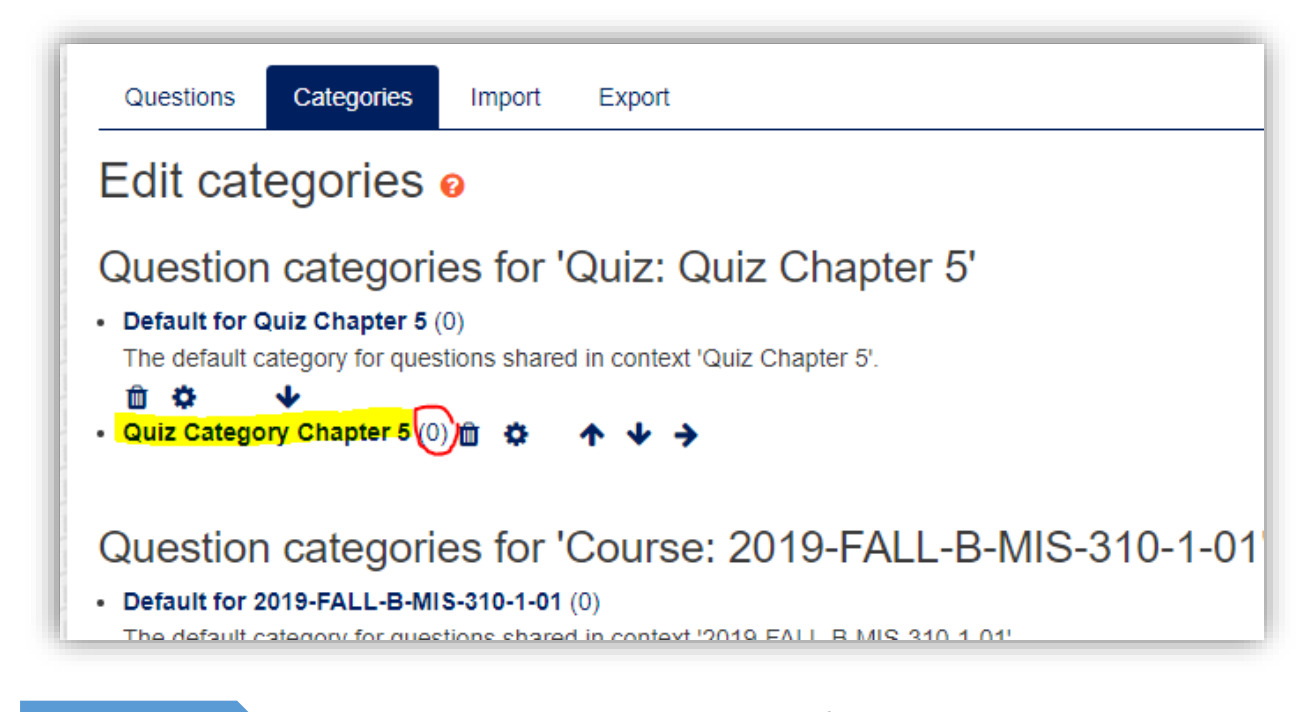

Now you have select the **Import** option from the top right corner list. As shown in the picture below.

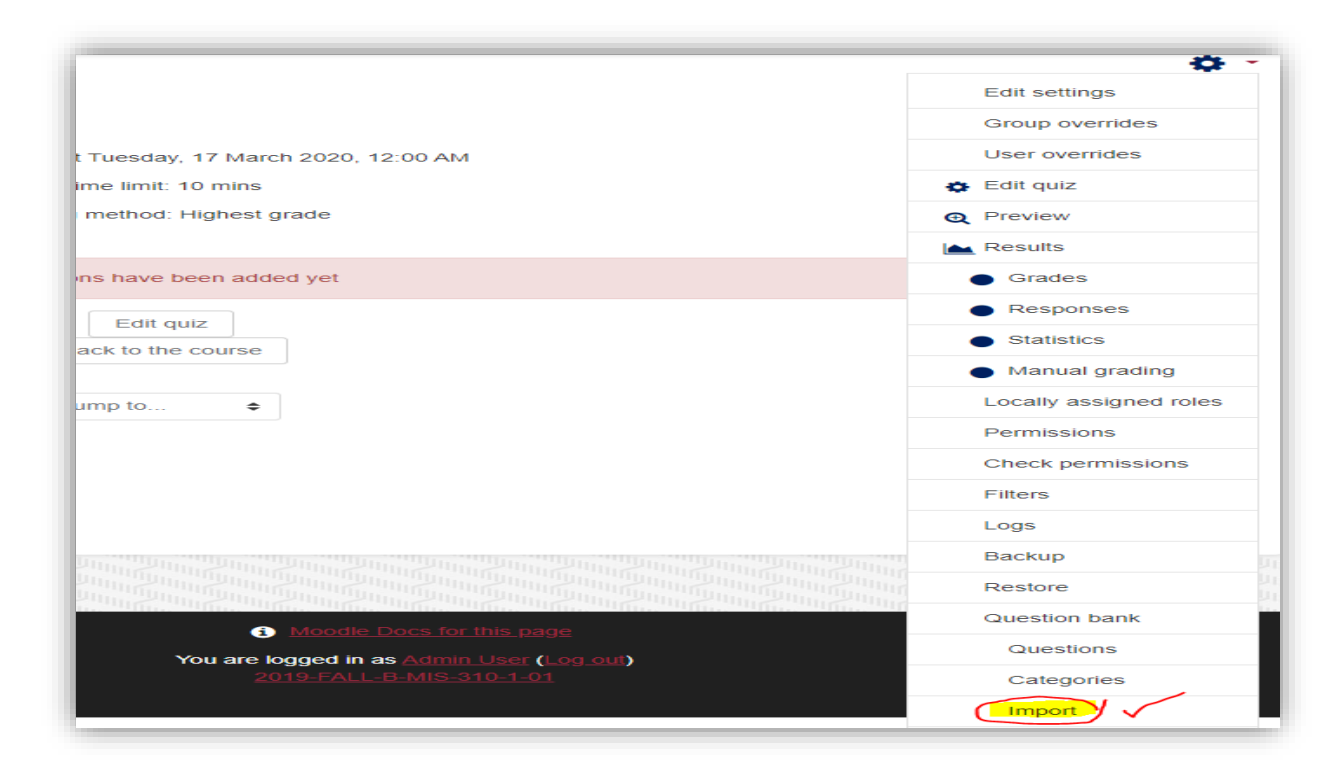

Step 9

Step 8

Follow the below picture steps, **File Format:** Aiken Format, **General:** Select your Category **Import File:** Drag and Drop in the Box. Then **Press on Import button** 

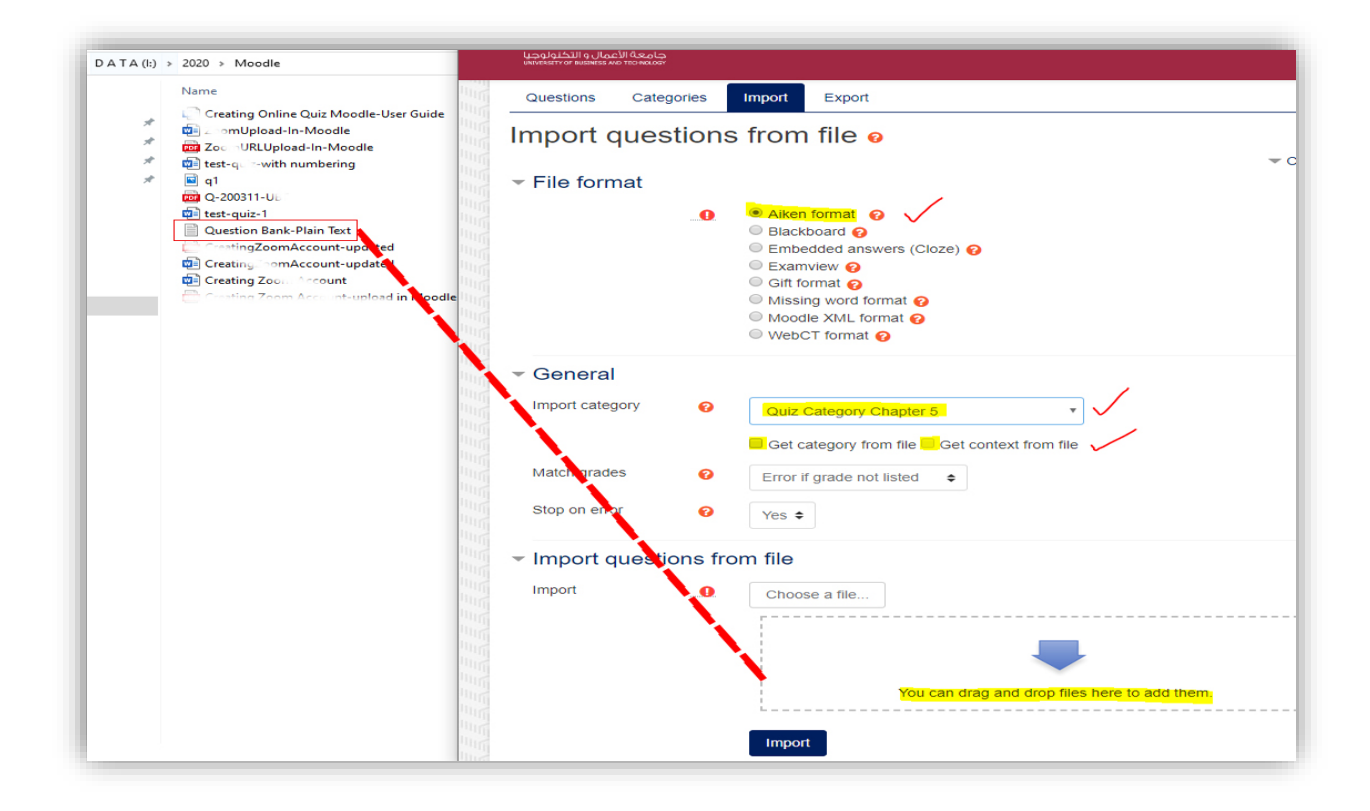

Once imported my 5 Question added in the Category. Say continue button.

| Parsing que            | estions from impo   | t file.        |                                           | × |
|------------------------|---------------------|----------------|-------------------------------------------|---|
| Importing 5            | questions from fil  | e              |                                           | × |
| 1. In which de         | cade was the Am     | erican Institu | e of Electrical Engineers (AIEE) founded? | ? |
| <b>2</b> . What is par | t of a database th  | at holds only  | one type of information?                  |   |
| 3. 'OS' compu          | iter abbreviation u | sually mean    | ;?                                        |   |
| 4. In which de         | cade with the first | transatlanti   | radio broadcast occur?                    |   |
| 5. '.MOV' exte         | ension refers usua  | lly to what k  | nd of file?                               |   |

Go to Quiz Page.

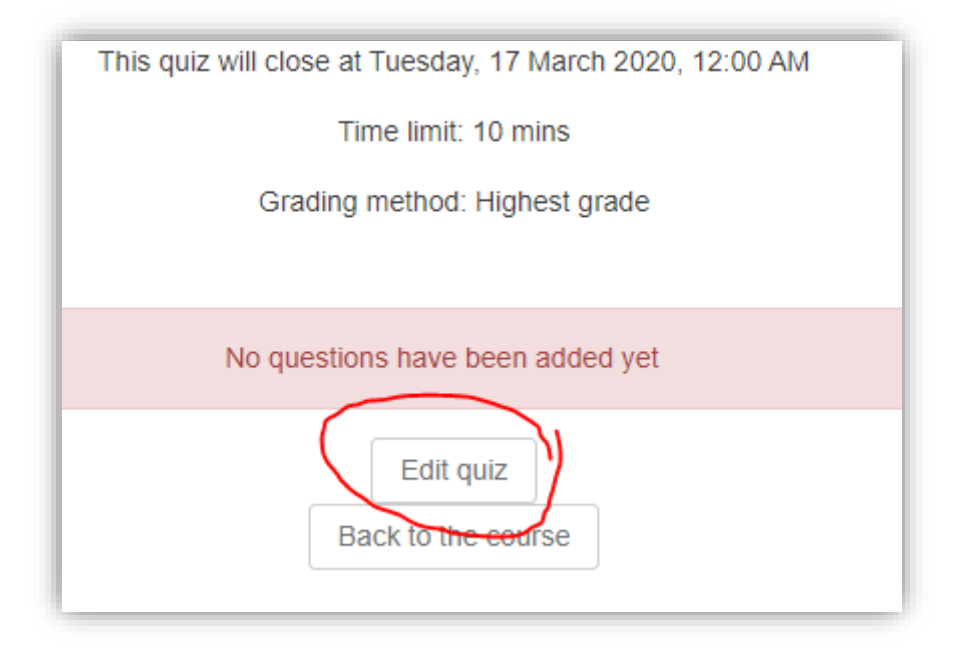

Then Select the **Add from Question bank,** now you can use Shuffle option (Question and option will Shuffle)

| Editing quiz: Quiz Chapter 5 o                                                                                                    |                          |
|----------------------------------------------------------------------------------------------------|--------------------------|
| Questions Questions Questi | Maximum grade 10.00 Save |
| Repaginate Select multiple items                                                                                                    | Total of marks: 0.00     |
|                                                                                                    | Shuffle 💡                |
|                                                                                                    | + a new question         |
|                                                                                                    | + from question bank     |
|                                                                                                    |                          |

See the Below screen.. for Selecting the added Category.

| UNIVERSE | TY OF BUSINESS AND TED INCLOSY                                                              |                                                                                                    |                         |                 |          |
|----------|---------------------------------------------------------------------------------------------|----------------------------------------------------------------------------------------------------|-------------------------|-----------------|----------|
| 2019     | -FALL-B-MIS-                                                                                | 310-1-01                                                                                                    |                         |                 |          |
| Dash     | board / Courses / 20                                                                        | 019-FALL-B-MIS-310-1-01 / 1 September -                                                                                                    | 7 September / Quiz Chap | ter 5 / Edit qu | ıiz      |
|          |                                                                                             |                                                                                                    |                         |                 |          |
|          |                                                                                             |                                                                                                    |                         |                 |          |
| Edi      | tina auiz: C                                                                                | uiz Chapter 5                                                                                                    |                         |                 |          |
| Eai      | ung quiz. C                                                                                 | uiz Chapter 5 ø                                                                                                    |                         |                 |          |
| Quest    | tions: 0   Quiz open (c                                                                     | loses 17/03/20, 00:00)                                                                                                    | Maximum grade           | 10.00           | Save     |
|          |                                                                                             |                                                                                                    |                         |                 |          |
| Rep      | Add from the                                                                                | question bank at the end                                                                                                    |                         |                 | × ).0    |
| Rep      | Add from the                                                                                | e question bank at the end                                                                                                    | •                       |                 | × ].0    |
| Rep      | Add from the                                                                                | Default for 2019-FALL-B-MIS-310-1-01                                                                                                    | €<br>B.MIS.310.1.01     |                 | × ).0    |
| Rep      | Add from the<br>Select a category:<br>The default categ                                     | Default for 2019-FALL-B-MIS-310-1-01<br>Quiz: Quiz Chapter 5<br>Default for Quiz Chapter 5                                                                                                    | ◆<br>B-MIS-310-1-01'.   |                 | × ).0    |
| Rep      | Add from the<br>Select a category:<br>The default categ<br>Search options                   | e question bank at the end<br>Default for 2019-FALL-B-MIS-310-1-01<br>Quiz: Quiz Chapter 5<br>Default for Quiz Chapter 5<br>Quiz Category Chapter 5 (5)<br>Course: 2019-FALL-B-MIS-310-1-01                                                                                                    | ●<br>B-MIS-310-1-01'.   |                 | × ).0    |
| Rep      | Add from the<br>Select a category:<br>The default categ<br>Search options                   | e question bank at the end<br>Default for 2019-FALL-B-MIS-310-1-01<br>Quiz: Quiz Chapter 5<br>Default for Quiz Chapter 5<br>Quiz Category Chapter 5 (5)<br>Course: 2019-FALL-B-MIS-310-1-01<br>Default for 2019-FALL-B-MIS-310-1-01                                                                   | ◆<br>B-MIS-310-1-01'.   |                 | ).0<br>× |
| Rep      | Add from the<br>Select a category:<br>The default categ<br>Search options<br>Also show ques | e question bank at the end<br>Default for 2019-FALL-B-MIS-310-1-01<br>Quiz: Quiz Chapter 5<br>Default for Quiz Chapter 5<br>Quiz Category Chapter 5 (5)<br>Course: 2019-FALL-B-MIS-310-1-01<br>Default for 2019-FALL-B-MIS-310-1-01<br>Category: Miscellaneous<br>Default for Miscellaneous           | €<br>B-MIS-310-1-01'.   |                 | × ).0    |
| Rep      | Add from the<br>Select a category:<br>The default categ<br>Search options<br>Also show ques | e question bank at the end<br>Default for 2019-FALL-B-MIS-310-1-01<br>Quiz: Quiz Chapter 5<br>Default for Quiz Chapter 5<br>Quiz Category Chapter 5 (5)<br>Course: 2019-FALL-B-MIS-310-1-01<br>Default for 2019-FALL-B-MIS-310-1-01<br>Category: Miscellaneous<br>Default for Miscellaneous<br>System | ◆<br>B-MIS-310-1-01'.   |                 | × ).0    |

Added all 5 Question from the Category.

| Repa | Select a category: Quiz Category Chapter 5 (5)                                                      | 0.00 |
|------|----------------------------------------------------------------------------------------------------|------|
|      | Search options                                                                                      |      |
|      | Also show questions from subcategories                                                              |      |
|      | Also show old questions                                                                             | -    |
|      |                                                                                                    |      |
|      | 🕂 🗹 🗄 '.MOV' extension refers usually to what kind of file? '.MOV' extension refers usually to wh 🧿 |      |
|      | + 🗹 🤮 'OS' computer abbreviation usually means ? 'OS' computer abbreviation usually means ? 🧕       |      |
|      | + 🗹 🗄 In which decade was the American Institute of Electrical Engineers (AIEE) In which de 🧿       |      |
|      | + 🗹 🧮 In which decade with the first transatlantic radio broadcast occur? In which decade with 🧕    |      |
|      |                                                                                                    |      |

Successfully we add the 5 Question in the Quiz.

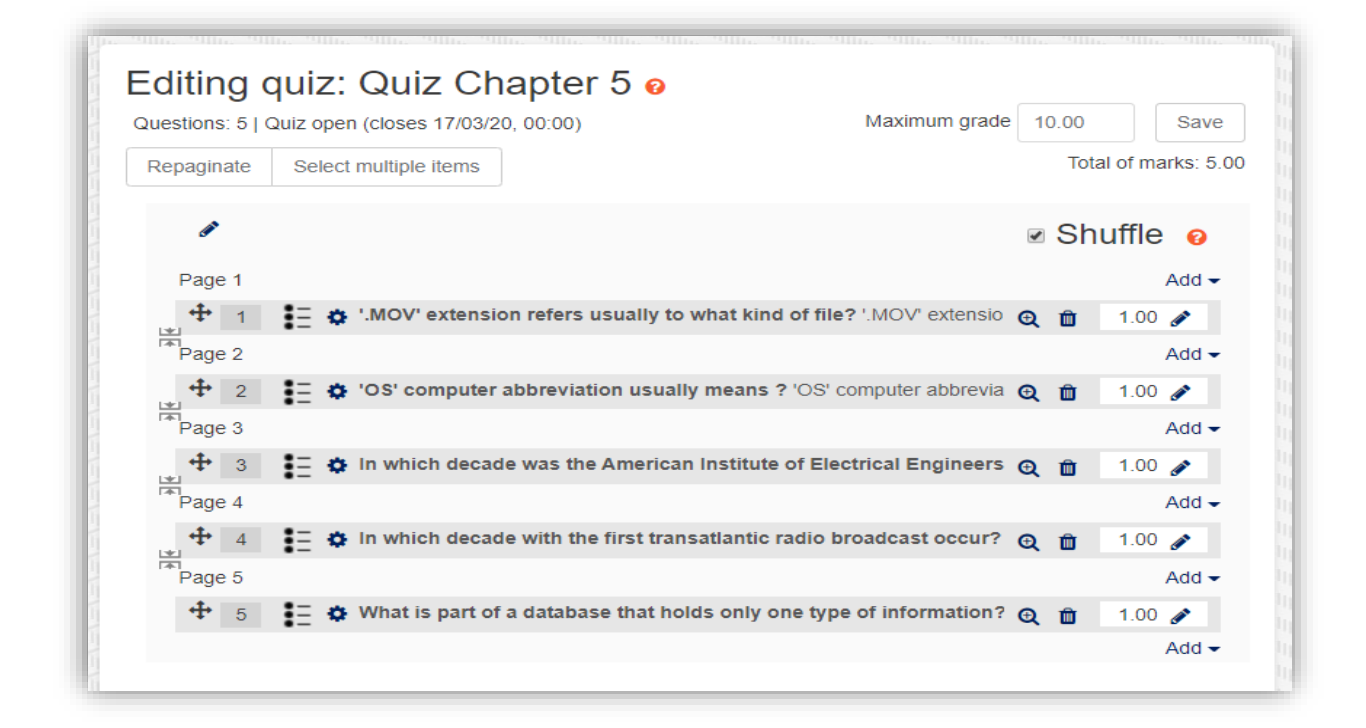

#### Final Page the Quiz will start from here to attempt QUIZ NOW

| Quiz Chapter 5                   | 🗘                                                                                                    |  |
|----------------------------------|----------------------------------------------------------------------------------------------------|--|
| this is Compulson have to atten  | d the Ouiz                                                                                                    |  |
| this is compulsory have to atten | a ne quiz.                                                                                                    |  |
|                                  | This quiz will close at Tuesday, 17 March 2020, 12:00 AM                                                                                                    |  |
|                                  | Time limit: 10 mins                                                                                                    |  |
|                                  | Grading method: Highest grade                                                                                                    |  |
|                                  |                                                                                                    |  |
|                                  | Attempt quiz now                                                                                                    |  |
|                                  |                                                                                                    |  |
| Announcements                    | Jump to 🗢                                                                                                    |  |
|                                  | Start attempt ×                                                                                                    |  |
|                                  | Timed quiz                                                                                                    |  |
|                                  | The quiz has a time limit of 10 mins. Time will count down from the moment you start your attempt and you must submit before it expires. Are you sure that you wish to start now? |  |
|                                  | Start attempt Cancel                                                                                                    |  |

### **GRADE CAN CHANGE MANUALL**

### Some more information regarding manual Grade after online Quiz Result.

Step 1: Click on Attempts as shown in below picture

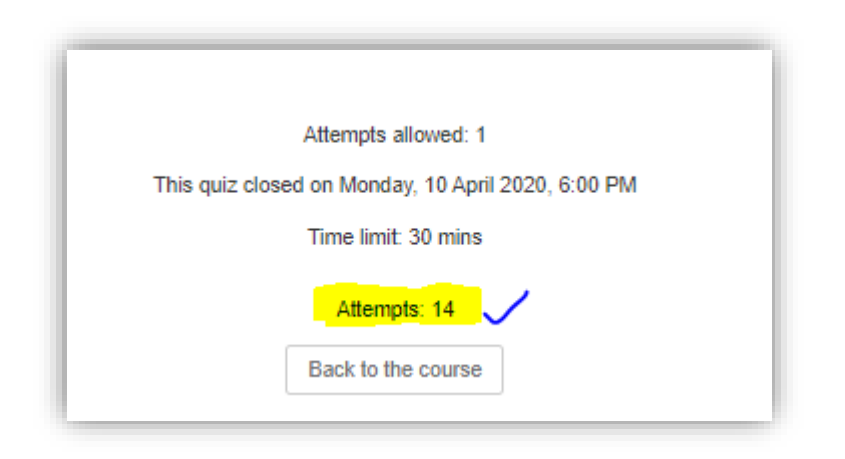

Once you click on attempts you can find the Result grade window. As shown in below.

| Time<br>taken           | Grade/10.00 | Regrade | Q. 1<br>/0.31 | Q. 2<br>/0.63 | Q. 3<br>/0.63 | Q. 4<br>/0.31 | Q. 5<br>/0.63 | Q. 6<br>/0.63 | Q. 7<br>/0.3 |
|-------------------------|-------------|---------|---------------|---------------|---------------|---------------|---------------|---------------|--------------|
| 23<br>mins<br>2<br>secs | 8.91        |         | ✓ 0.41        | ✔ 0.53        | × 0.00        | 0.41          | ✓ 0.43        | ✓ 0.83        | ~            |
| 22<br>mins              | 10.00       |         | ✓ 0.31        | • 0.63        | ✓ 0.63        | • 0.31        | ✓ 0.63        | ✓ 0.63        | _            |

If you want to change the existing grade, click on the grade 0.00

Then it has open new window and write comment on that question reason, then you can change the grade manual, as shown in below picture.

| e. Beth, a so     | mware vendor for Peachtree Account   | ning Soπware 🗙            |
|-------------------|--------------------------------------|---------------------------|
| The correct answe | r is: Amy, a team manager in the acc | counts payable department |
| Make comment or   | override mark                        |                           |
| Response his      | ory                                  |                           |
| Step Time         | Action                               | State                     |

Once you click on Make comment or Override mark, you can find another window as shown in below picture,

| Comn                         | nent 🗸    |                    |  |
|------------------------------|-----------|--------------------|--|
|                              | Paragraph |                    |  |
|                              |           |                    |  |
|                              |           |                    |  |
|                              |           |                    |  |
|                              |           |                    |  |
| Path: p                      | 0         |                    |  |
| Path: p<br>Mark<br>0         | out of 1. | 0 <mark>0</mark>   |  |
| Path: p<br>Mark<br>0<br>Resp | out of 1. | <sup>30</sup> tory |  |

Then you can change the **GRADE MANUALLY**.

Just save the in bottom button.

# Thank you.

Application Development Division Moodle Admin.

University of Business and Technology -KSA.